## Вход через Госуслуги

1. Нажмите на кнопку «Войти с помощью госуслуг» гостелемед

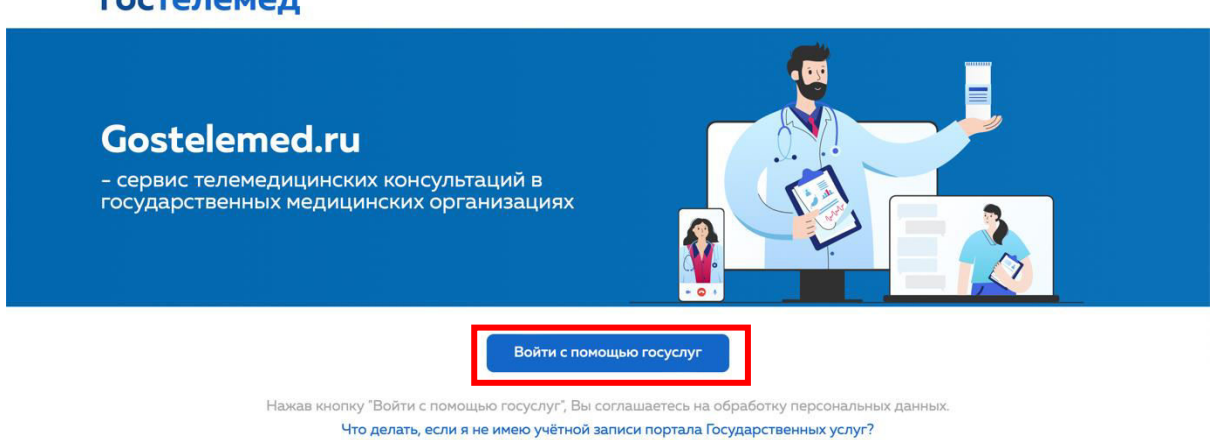

2. Если у вас уже есть аккаунт на госуслугах, введите в первое поле номер телефона/электронную почту, к которым привязана учетная запись на госуслугах, или введите свой СНИЛС. Во второе поле введите пароль от вашей учетной записи:

| госу                 | слуги                               |                                              |
|----------------------|-------------------------------------|----------------------------------------------|
| Телефон / Email / (  | снилс                               | Куда ещё можно войти<br>паролем от Госуслуг? |
| Пароль               |                                     |                                              |
| Восстановить         |                                     |                                              |
|                      |                                     |                                              |
| Во                   | йти                                 |                                              |
| Войти друг           | Ойти<br>им способом                 |                                              |
| Войти друг<br>QR-код | айти<br>чим способом<br>Эл. подпись |                                              |

3. Если у вас на телефоне уже установлено приложение «Госуслуги», вы можете войти по QR-коду:

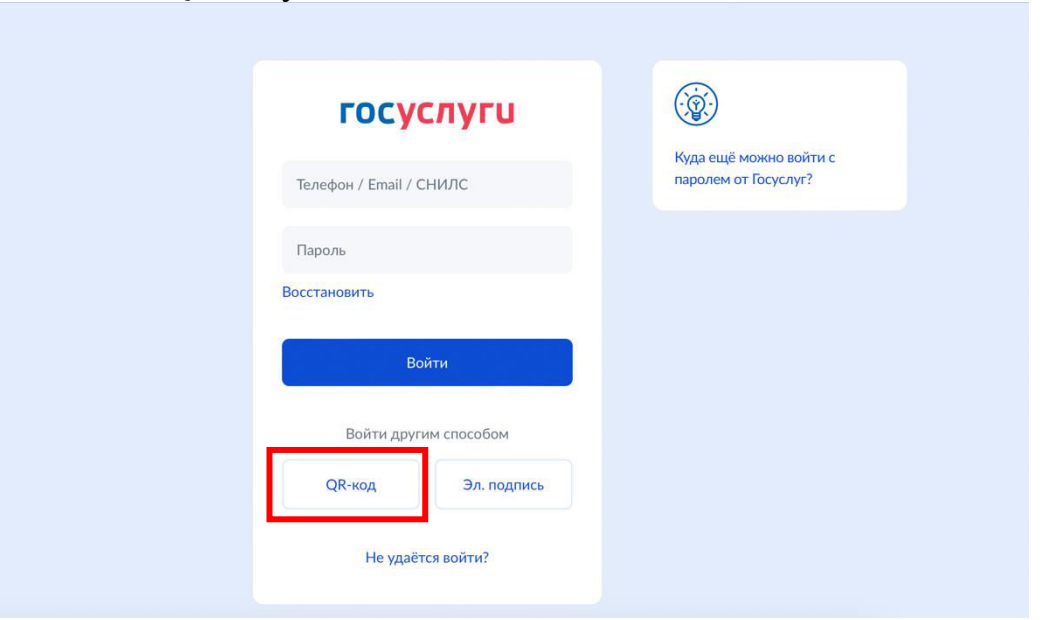

4. Если у вас есть электронная подпись, вы можете авторизоваться при помощи нее:

| госу              | слуги         |                                            |
|-------------------|---------------|--------------------------------------------|
| Телефон / Email / | снилс         | Куда ещё можно вой<br>паролем от Госуслуг? |
| Пароль            |               |                                            |
| Восстановить      |               |                                            |
| E                 | Зойти         |                                            |
| Войти дру         | угим способом |                                            |
| QR-код            | Эл. подпись   |                                            |
| Не уда            | ётся войти?   |                                            |

- 5. Если вы забыли пароль от своей учетной записи, восстановить его можно по этой инструкции: <u>https://www.gosuslugi.ru/help/faq/popular/7</u>
- 6. Если у вас еще нет учетной записи на портале госуслуг, ее необходимо создать, следуя этой инструкции: <u>https://www.gosuslugi.ru/help/faq/login/1</u>